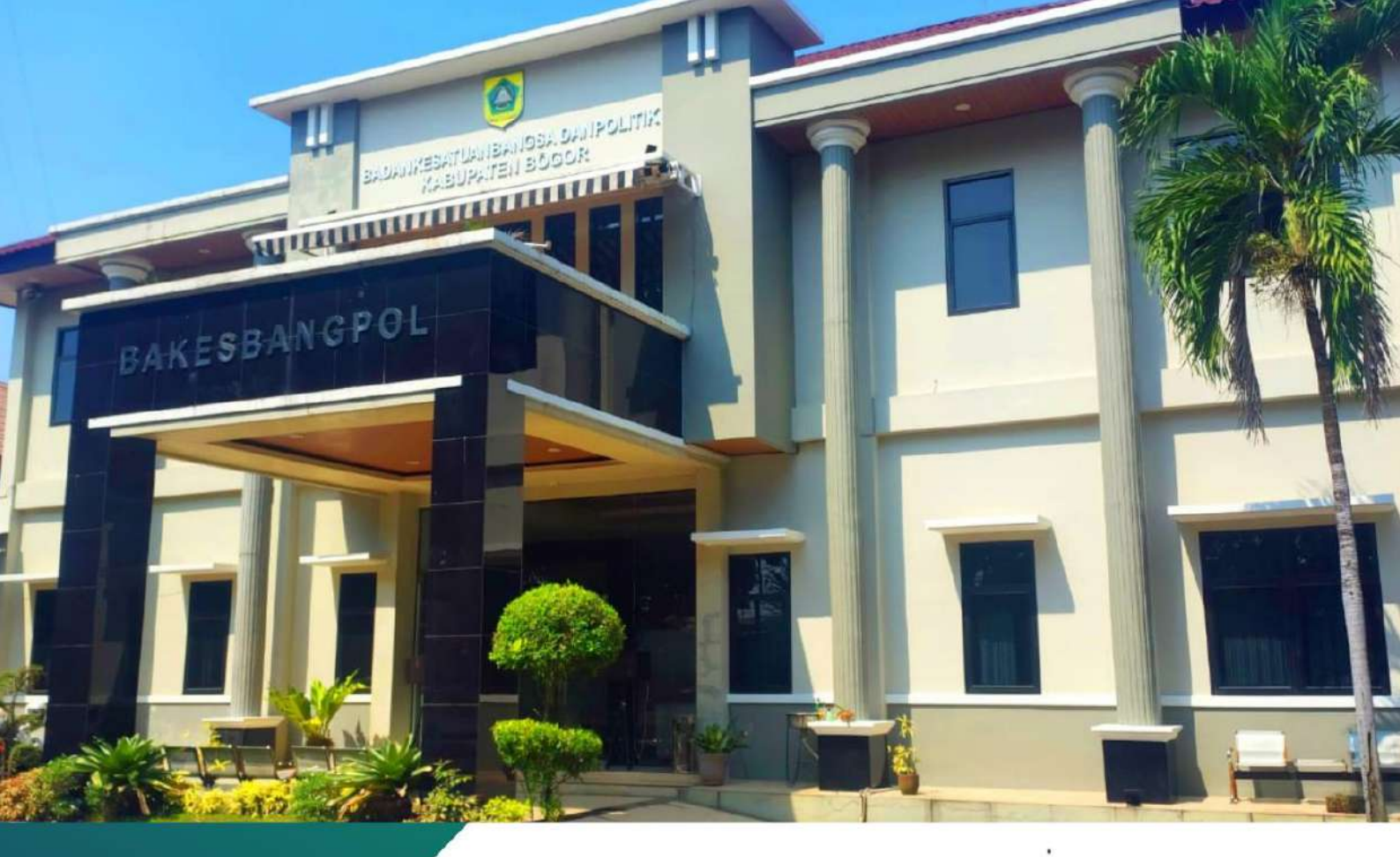

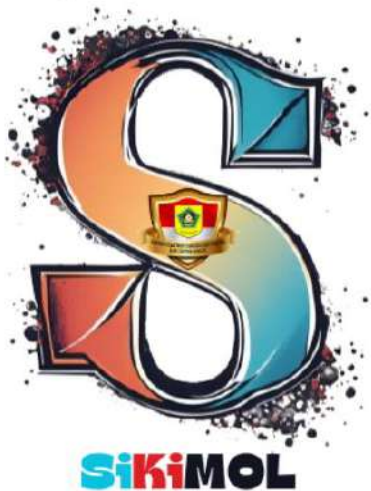

Burvei Kepuasan Masyarakat Gnline

# MANUAL BOOK

SURVEI KEPUASAN MASYARAKAT ONLINE

Presented by PROLAP BAKESBANGPOL

## A. Daftar Isi

1

| Α. | Daftar Isi2                                                               |
|----|---------------------------------------------------------------------------|
| В. | Sisi Responden / Peserta1                                                 |
| 1. | Masuk ke Aplikasi SiKiMOL 1                                               |
| 2. | Tampilan Antarmuka SiKiMOL pada Website Badan Kesatuan Bangsa dan Politik |
|    | Kabupaten Bogor 2                                                         |
| 3. | Tampilan Apliikasi SiKiMOL3                                               |
| C. | Sisi Pengolah Data / Admin7                                               |

SiKiMOL adalah singkatan dari Survey Kepuasaan Masyarakat Online. Berikut merupakan langkah-langkah untuk mengakses SiKiMOL melalui laman website Badan Kesatuan Bangsa dan Politik Kabupaten Bogor dengan menggunakan browser pada komputer atau perangkat mobile lain yang dapat terhubung ke internet.

## B. Sisi Responden / Peserta

#### 1. Masuk ke Aplikasi SiKiMOL

- a. Untuk mengakses SikiMOL silahkan buka browser yang ada pada komputer atau perangkat mobile anda.
- b. Ketikan alamat URL <u>https://bakesbangpol.bogorkab.go.id/</u> pada addressbox atau bisa melalui scan pada barcode yang telah disediakan

bakesbangpol.bogorkab.go.id

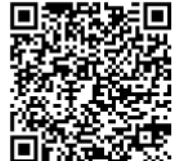

c. Lalu pilih Pelayanan, lalu Klik Survey Kepuasaan Masyarakat Online (SiKiMOL).

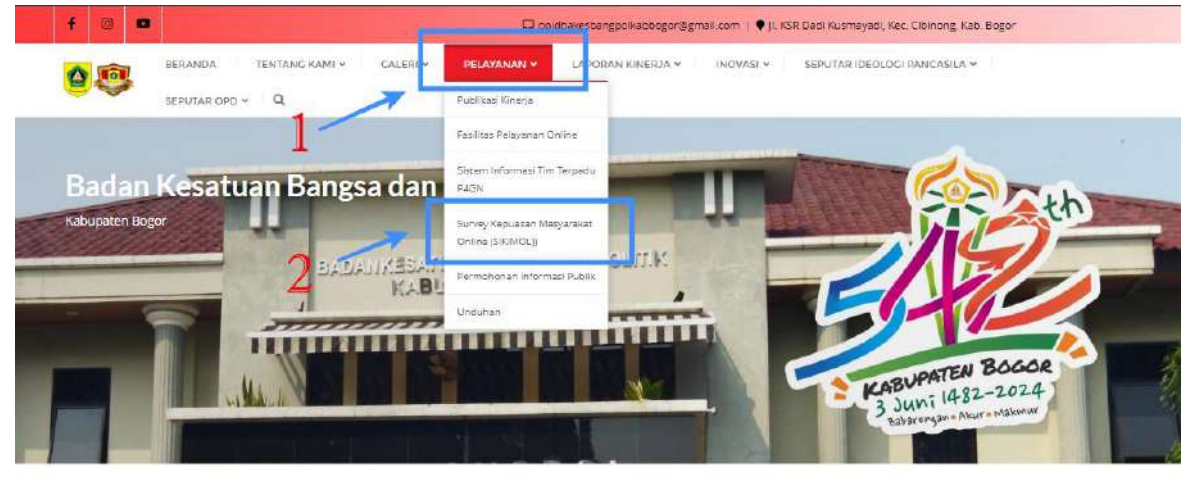

Berita Terkini

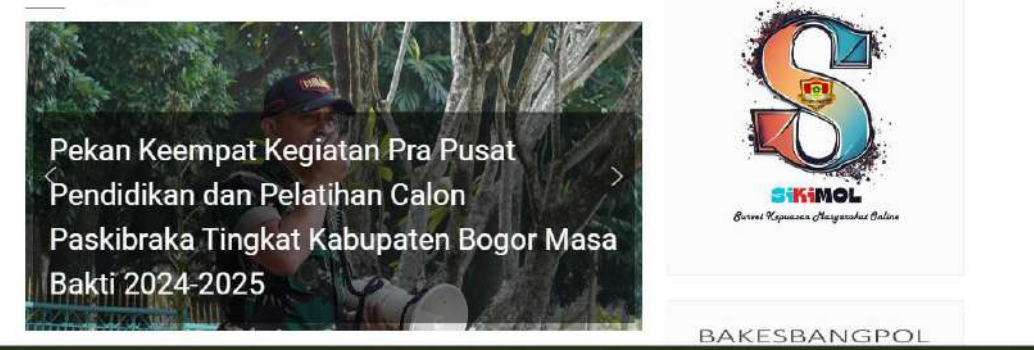

2

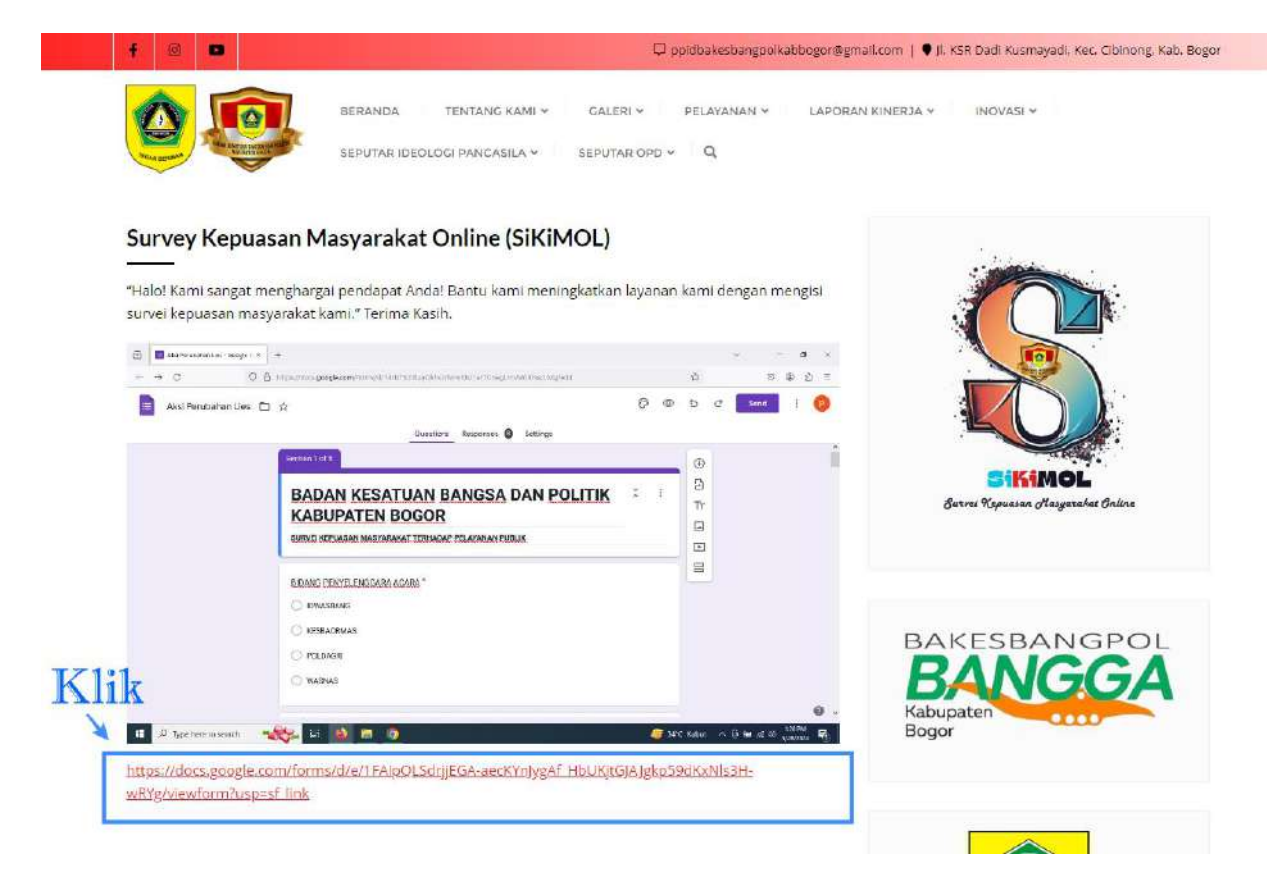

2. Tampilan Antarmuka SiKiMOL pada Website Badan Kesatuan Bangsa dan Politik Kabupaten Bogor

Gambar diatas adalah tampilan awal ketika membuka sub menu Pelayanan Survei Kepuasan Masyarakat Online pada Website Badan Kesatuan Bangsa dan Politik Kabupaten Bogor. Pada halaman tersebut kita bisa mengakses dengan cara "Klik" link yang tersedia.

https://docs.google.com/forms/d/e/1FAIpQLSdrjjEGA-aecKYnJygAf\_HbUKjtGJAJgkp59dKxNls3HwRYg/viewform?usp=sf\_link

Jika sudah di"klik" maka akan muncul tampilan seperti ini;

| POLITIK KABUPATEN BOGO                               | PUBLIK |
|------------------------------------------------------|--------|
| prajadhifa@gmail.com Ganti akun<br>🏹 Tidak dibagikan | ۵      |
| * Menunjukkan pertanyaan yang wajib diisi            |        |
| BIDANG PENYELENGGARA ACARA *                         |        |
| O IDWASBANG                                          |        |
| O KESBAORMAS                                         |        |
| O POLDAGRI                                           |        |
| O WASNAS                                             |        |

3. Tampilan Apliikasi SiKiMOL

Setelah masuk kedalam Aplikasi SiKiMOL selanjutnya bisa memilih Opsi Bidang Penyelenggara Acara dan Pengisian Waktu Survei dengan Memilih salah satu Opsi dengan cara di"Klik", Jika sudah memilih Opsi bisa "Klik" Tombol "Berikutnya".

| SURVEI KEPUASAN MASYARAKAT TERH                                           | ADAP PELAYANAN PUBLIK   |
|---------------------------------------------------------------------------|-------------------------|
| Login ke Google untuk menyimpan progres                                   | . Pelajari tebih tanjut |
| * Menunjukkan pertanyaan yang wajib diisi                                 |                         |
| BIDANG PENYELENGGARA ACARA * O IDWASBANG O KESBAORMAS O POLDAGRI O WASNAS | 1                       |
| WAKTU SURVEI *<br>O 08.00-13.00 WIB<br>O 13.00-17.00 WIB                  | 2                       |

Jika sudah memilih tombol Berikutnya maka akan muncul Halaman Data Masyarakat (Responden) yang wajib di isi seperti data Tanggal Lahir, Jenis Kelamin, Pendidikan Terakhir dan Pekerjaan Utama.

| DATA MASYARAKA                        | AT (RESPONDEN) |
|---------------------------------------|----------------|
| .Pi <mark>ihlah salah satu</mark> pil | ihan anda      |
| Bulan, Hari dan Tat<br>Terupat        | hùn Lahir *    |
| dd/mm/yyyy 🗖                          |                |
| Jents Kelamin *                       |                |
| LakiLaki                              |                |
| O Petempuan                           |                |
| Pendidikan Terakh                     | ir*            |
| 🔘 SD ke Bawah                         |                |
| ⊖ SLTP                                |                |
| O SLTA                                |                |
| O D1-02-D3-D4                         |                |
| O \$1                                 |                |
| ○ 5-2                                 |                |
| O \$3                                 |                |
| Pekerjaan Utama 1                     |                |
| PNS/TNI/POLR                          | 8              |
| Pegawał Swast                         | 8              |
| 🔿 Wiraswasta/Us                       | ahawan         |

Lalu setelah Mengisi data Tanggal Lahir, Jenis Kelamin, Pendidikan Terakhir dan Pekerjaan Utama, Maka Klik "Berikutnya".

| Jenis Kelamin "                       |
|---------------------------------------|
|                                       |
| O Perempuan                           |
|                                       |
| Part Mar Tables                       |
| Perkudikan terektir *                 |
| SD ke Bawah                           |
| SLTP                                  |
| 🔘 SLTA                                |
| 0 01-02-03-04                         |
| () \$1                                |
| 0. \$2                                |
| 0.91                                  |
| 0.4                                   |
|                                       |
| Pekerjaan Utama *                     |
| O PNS/TNI/POLRI                       |
| Pegawai Swasta                        |
| Wiraswasta.Usahawan                   |
| Balaiar/Mahasimus                     |
|                                       |
| () Lamnya                             |
| Klik                                  |
| Kemball Berikutnya Kosongkan formulir |

Selanjutnya akan masuk ke halaman Data Pencacah/ Pengumpul Data dengan mengisi Nama Responden, Alamat, Utusan dan NIP/Data Lain. Jika sudah mengisi maka Klik "Berikutnya".

| BADAN KESAT<br>POLITIK KABU    | UAN BANGSA DAN<br>PATEN BOGOR        |                   |
|--------------------------------|--------------------------------------|-------------------|
| Login ke Google untuk menyimpa | an progres. Pelajari lebih lanjut    |                   |
| * Menunjukkan pertanyaan yang  | wajib diis'i                         |                   |
| DATA PENCACAH/PENGUMP          | UL DATA                              |                   |
| Nama responden (boleh dikos    | songi apabila keberatan mencantumkar | n nama)           |
| Jawaban Anda                   | 1                                    |                   |
| Alamat *                       |                                      |                   |
| Jawaban Anda                   | 2                                    |                   |
| Utusan                         |                                      |                   |
| Jawaban Anda                   | 3                                    |                   |
| NIP/DATA LAIN                  |                                      |                   |
| Jawaban Anda                   | 4                                    |                   |
| Kembali Berikutnya             | Klib K                               | osongkan formulir |

Jika sudah Klik "Berikutnya" pada Halaman Data Pencacah/ Pengumpul Data, maka akan masuk pada Halaman Kuesioner dengan Wajib mengisi Pendapat Responden tentang Pelayanan yang ada di Badan Kesatuan Bangsa dan Politik Kabupaten Bogor.

| BADAN KESATUAN BANGSA DAN<br>POLITIK KABUPATEN BOGOR                                 |  |
|--------------------------------------------------------------------------------------|--|
| Login ke Google antuk menyimpan progres. Pelajari tebih lanjut                       |  |
| * Menunjukkan pertoryaan yang wajib diisi                                            |  |
| PENDAPAT RESPONDEN TENTANG PELAVANAN                                                 |  |
| KLIK JAWABAN MENURUT SAUDARA/I YANG PALING TEPAT                                     |  |
| 1. Kesesualan persyoratan pelayanan dengan hasil/jenis pelayanan yang *<br>diberikan |  |
|                                                                                      |  |
|                                                                                      |  |
| 🔿 a. tidak sesual                                                                    |  |
| <ul> <li>b. Kurang sesual</li> </ul>                                                 |  |
| 🔘 c. sedual                                                                          |  |
| 🔘 d. sangat secuel                                                                   |  |
| 2. Kernudahan prosedur pelayanan yang diberikan Bakesbangpol. *                      |  |
| 24                                                                                   |  |
|                                                                                      |  |

Selanjutnya pada Halaman Kuesioner paling bawah wajib mengisi kolom "Kritik & Saran", "Pelayanan Badan Kesatuan Bangsa dan Politik Kabupaten Bogor yang perlu dipertahankan" dan "Unsur pelayanan pada Badan Kesatuan Bangsa dan Politik Kabupaten Bogor yang harus segera diperbaiki". Jika Sudah maka Klik "Berikutnya".

| O a bunk                                                                                                 |   |
|----------------------------------------------------------------------------------------------------|---|
| C b coup                                                                                                 |   |
| U c. songar daak                                                                                         |   |
| Kntik, Seran & Masukan *<br>Jawaban Anda                                                                 | 1 |
| Pelayanan Badan Kesatuan Bangsa dan Politik Kabupatan Bogor yang perlu *<br>dipertahankan                |   |
| Jawaban Anda                                                                                             | 2 |
| Unsur pelayanan pada Badan Kesatuan Bangsa dan Politik Kabupaten Bogor yang *<br>harus segera diperbaiki | 3 |
| Jowaban Anda                                                                                             |   |

Jika sudah mengisi semua Langkah sampai dengan Halaman Pengisian Kuesioner tentang Pelayanan Badan Kesatuan Bangsa dan Politik Kabupaten Bogor, maka Klik "Kirim" untuk menyelesaikan Pengisian Aplikasi SiKiMOL.

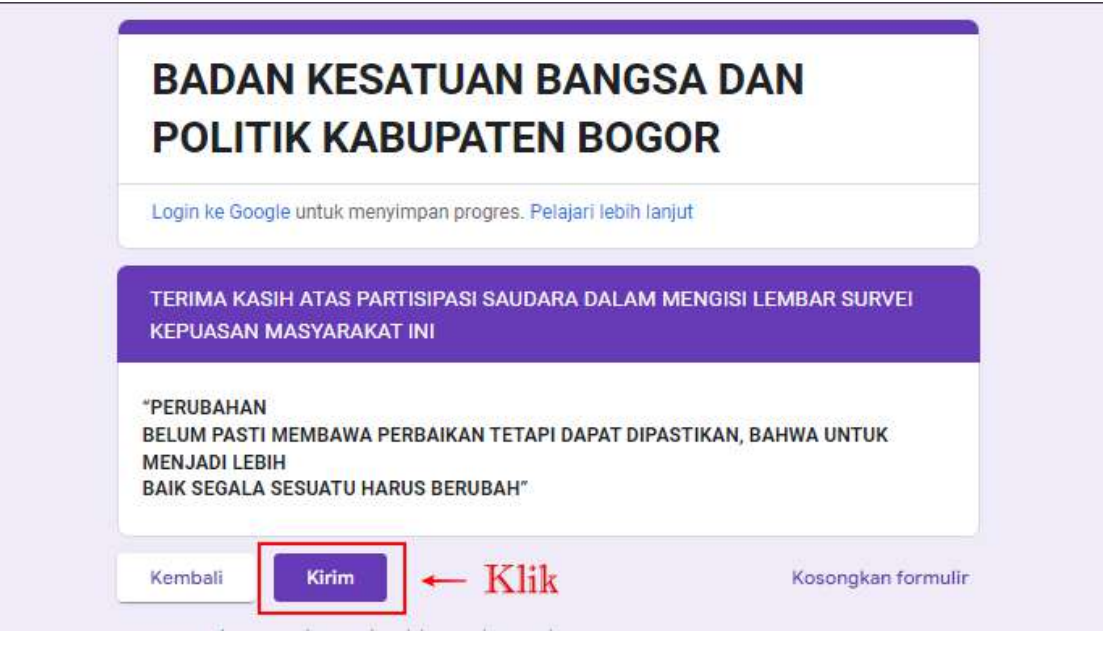

Masuk

### C. Sisi Pengolah Data / Admin

yaitu

1.

Pertama

Pengolah data atau Admin SiKiMOL memiliki beberapa tugas utama yang melibatkan pengumpulan, analisis, dan pemanfaatan data yang diterima dari responden. Beberapa tugas Pengolah Data / Admin diantaranya adalah Penyiimpanan Data, Validasi Data serta Analisis Data. Berikut adalah Langkah Langkah Tugas Pengolah Data / Admin dalam Aplikasi SiKiMOL:

Google dengan ppidbakesbangpolkabbogor@gmail.com, lalu buka Kertas Kerja Google Form dengan nama file "Aksi Perubahan Survei Kepuasan Masyarakat\_Lies".

Drive

Akun

Kedalam

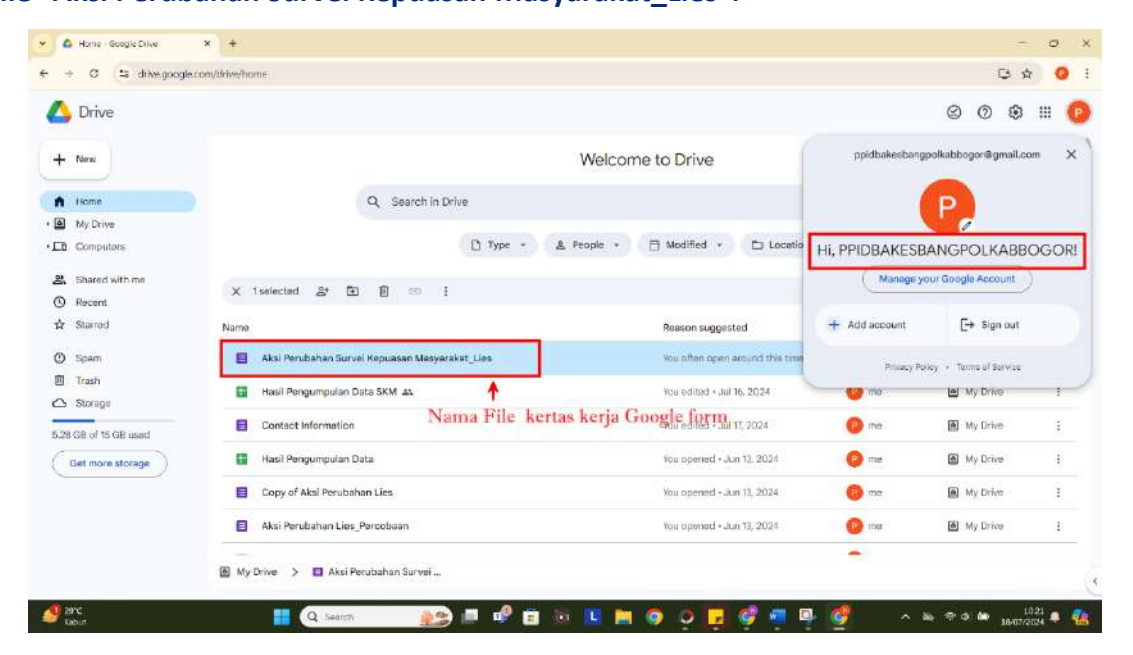

2. Selanjutnya Klik "Responses" lalu Klik "View in Sheets"

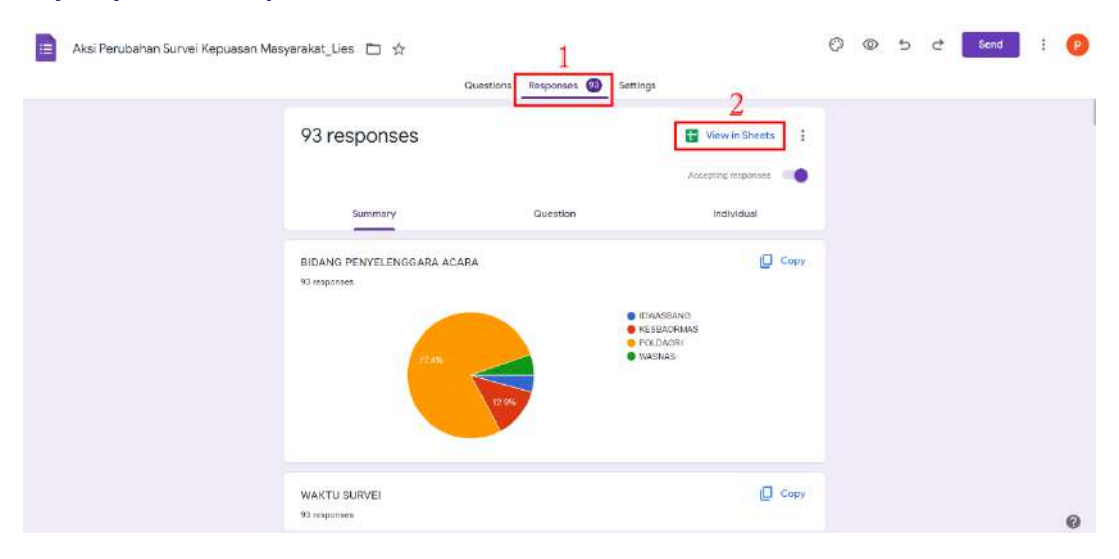

0

3. Lalu akan dialihkan ke Google Spreadsheet dengan 3 (Tiga) Sheet diantaranya Form Responses 1, Pengolahan Data dan Kritik, Saran & Masukan. Tampilan dibawah ini merupakan Database dari Survei Kepuasan Masyrakat Online (SiKiMOL).

| :0  | 6 6 6 7                          | 100% • \$ %     | .0, .00 123 Def | aul *   - [10] +   8     | I ÷  | <u>A</u> A E E  | ·∃•±•⊭•Δ              | • ∞ 🖻 🗓           | τ 📾 • Σ          |                      | ^        |
|-----|----------------------------------|-----------------|-----------------|--------------------------|------|-----------------|-----------------------|-------------------|------------------|----------------------|----------|
| A2  | <ul> <li>fx 4/22/2024</li> </ul> | 1725-04         |                 |                          |      |                 |                       |                   |                  |                      |          |
|     | ٨                                | 8               | c               | D                        | E    | 1               | 0                     |                   | Find in sheet    | ~ ~ ! x              |          |
| 1   | Timestamp 👘                      | BIDANG PENYELEN | WAKTU SURVEI    | 👕 Bulan, Hari dan Tahi 🕆 | Umur | 🕆 Jenis Kelamin | Pendidikan Terakhir 1 | Pekerjaan Utami.  |                  |                      | r U      |
| 2   | 4/22/2024 11 25:04               | IDWASBANG       | 08.00-13.00 WIB | 3/18/1993                | 31   | Laki-Laki       | D1-02-03-04           | PNS/TNI/POLRI     | Risky            | Cilangkap            | A        |
| 3   | 4/22/2024 13:30:25               | IDWASBANG       | 13.00-17.00 WIB | 6/23/2006                | 18   | Laki-Laki       | D1-D2-D3-D4           | Polajar Mahasiswa | Risky            | Depok.               | B        |
| 4   | 4/22/2024 13:38:01               | IDWASBANG       | 13.00-17.00 WIB | 6/8/2006                 | 18   | Laki-Laki       | D1-D2-D3-D4           | PNS/TN/POLRI      | Adam             | Cibinong             | B        |
| 6   | 4/22/2024 14:14:30               | IDWASBANG       | 13.00-17.00 WIB | 7/16/2008                | 16   | Perempuan       | D1-D2-D3-D4           | PNS/TNI/POLRI     | Alda             | Cibinong             | A        |
| 6   | 5/13/2024 13:44:31               | POLDAGRI        | 08.00-13.00 WIB | 3/13/2007                | 17   | Laki-Laki       | 5-1                   | PNS/TM/POLRI      | Hilman           | Cibinong             | A        |
| ŧ., | 5/13/2024 18:11:23               | KESBAORMAS      | 13.00-17.00 WIB | 2/13/2014                | 10   | Laki-Laki       | S-1                   | PNS/TNI/POLRI     | Febiana          | Cibinong             | Y        |
| 8   | 5/13/2024 17:13:01               | WASNAS          | 08.00-13.00 WIB | 2/20/2002                | 22   | Lais-Lais       | 5-1                   | PNS/TNI/POLRI     | Wini             | Cibinong             | к        |
|     | 5/13/2024 17 24:52               | POLDAGRI        | 08.00-13.00 WIB | 5/10/2024                | 0    | Perempuen       | SETA                  | Pegawa Swasta     | licbi            | abinong              | 0        |
| N)  | 6/13/2024 14 16:00               | IDWASBANG       | 13.00-17.00 WIB | 2/2/2006                 | 18   | Laki-Laki       | SETA                  | PNS/TNI/POLRI     | Herudin          | JI. Raya Bogor       | P        |
| 1   | 6/13/2024 15:01:44               | KESBAORMAS      | 13.00-17.00 WIB | 3'13/1995                | 29   | Perempuan       | 5-2                   | PNS/TN/POLRI      | Hilman R         | Cibinong JL KSR Da   | d K.K    |
| 2   | 7/3/2024 8:00:43                 | KESBAORMAS      | 08.00-13.00 WIB | 12/7/1999                | 25   | Lak-Laki        | 5-1                   | Lainnya           |                  | Cikaret              |          |
| 3   | 7/5/2024 8:52:47                 | KESBAORMAS      | 08.00-13.00 WIB | 7/5/2000                 | 24   | Laio-Laio       | SETA                  | Lancya            |                  | Curug                |          |
| 4   | 7/5/2024 9:06:57                 | KESBAORMAS      | 08.00-13.00 WIB | 7/1/1079                 | 45   | Laki-Laki       | D1-D2-D3-D4           | Lannya            |                  | Kp.segog.desa.cibe   | ning IL  |
| 6   | 7/5/2024 9/25:23                 | KESBAORMAS      | 08.00-13.00 WIB | 1/21/1985                | 40   | Laio-Laio       | 6-1                   | Wiraswesta Usahev | ian Heri Yanuar  | Nanggewer            | 0        |
| Б   | 7/5/2024 10:05:50                | KESBAORMAS      | 08 00-13 00 WIB | 7/5/2024                 | 0    | Laki-Laki       | SETA                  | PNS/TNI/POLRI     | Usup             | KP Sukabirus RT 0    | 1/01 P   |
| 7   | 7/5/2024 10:13:21                | KESBAORMAS      | 08.00-13.00 WIB | 7/0/1975                 | 49   | Laki-Laki       | SLTA                  | Wiraswasla/Usahaw | van Nahang kosim | Desa megamendun      | g t O P  |
| 8   | 7/5/2024 11:59:10                | KESBAORMAS      | 08.00-13.00 WIB | 7/5/2024                 | 0    | Perempuan       | SLTP                  | Lainnya           |                  | KP. Sukabirus RT 01  | 01 P     |
| 8   | 7/5/2024 15:46:00                | KESBAORMAS      | 08.00-13.00 WIB | 2/14/1989                | 35   | Perempuan       | SLTA                  | Lainnya           |                  | Kecamatan megame     | andu C   |
| 0   | 7/10/2024 9 18:10                | POLDAGRI        | 08.00-13.00 WIB | 7/10/2024                | 0    | Laic-Laki       | 5-1                   | Lancya            | Bro Man          | Cbn                  |          |
| £   | 7/11/2024 9:09:38                | POLDAGRI        | 08.00-13.00 WIB | 1/27/2004                | 20   | Laki-Laki       | 5-1                   | Pelajar Mahasiswa | Yahya Ayyasy     | perum citra indah bu | JUL DI K |
| 2   | 7/11/2024 9:09:43                | POLDAGRI        | 08.00-13.00 WIB | 12/10/2002               | 22   | Lako-Lako       | 5-1                   | Pelajar Mahasiswa |                  | Bogor                |          |
| 9   | 7/11/2024 9 10:08                | POLDAGRI        | 08.00-13.00 WIB | 7/11/2024                | 0    | Perempuen       | SETA                  | Pelajar Mahasiswa |                  | Jin, GBHN Bojongna   | angiki K |
| á.  | 7/11/2024 9 10:15                | POLDAGRI        | 08.00-13.00 WIB | 4/28/2005                | 19   | Laki-Laki       | SLTA                  | Pelajar/Mahasiswa | tesic            | Cileurigsi           | C        |
| 6   | 7/11/2024 9 10:20                | POLDAGRI        | 08.00.13.00 WIR | 7/11/2024                | n    | Poromuse        | SETA                  | Polaiar Matorixwa | GBA DMY          | Kn Rahakan nnanta    | W Tar T  |

4. Selanjutnya Tampilan dari Sheet Pengolahan Data yang berisi Data Jumlah Responden, Data Responden, Nilai IKM (Indeks Kepuasan Masyarakat) Badan Kesatuan Bangsa dan Politik Kabupaten Bogor dan Perolehan Nilai IKM (Indeks Kepuasan Masyarakat) Badan Kesatuan Bangsa dan Politik Kabupaten Bogor per Unsur Pelayanan.

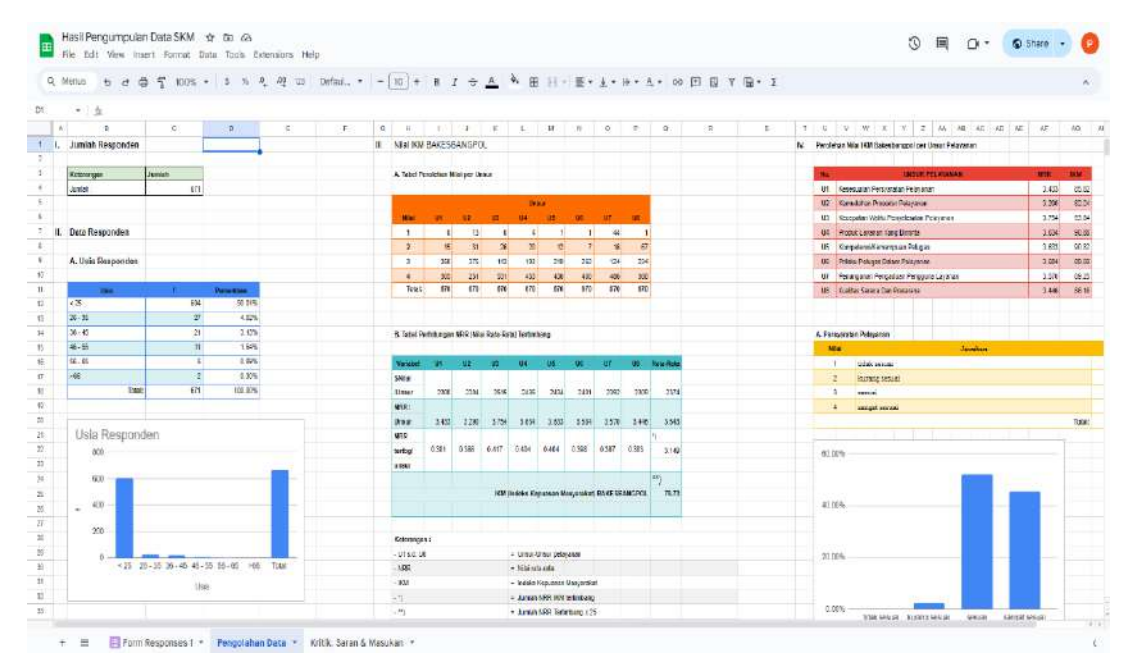

#### 5. Yang terakhir adalah tampilan dari Sheet yang berisi Kritik, Saran dan Masukan.

| २ ७ ८ 🛱 🚏 100% • ६ % ९ ºP ध्य                                                                                                    | Dofaul • | - 10 + 8 I ÷                 | A * H | 日 - ) 臣 - | $\pm \bullet \oplus \bullet = \blacksquare$ | • 😔 🖻 🖬 | Y @ • Σ | í  |     | 3 |
|----------------------------------------------------------------------------------------------------|----------|------------------------------|-------|-----------|---------------------------------------------|---------|---------|----|-----|---|
| • <b></b>                                                                                                    |          |                              |       |           |                                             |         |         |    |     |   |
| 8                                                                                                    | в        | Ċ.                           | 0     | ÷.        | E.                                          | 245     | Ĥ       | 65 | 242 |   |
| Kritik, Saran & Masukan                                                                                                    | 1.0      | nieh Kritik, Saran & Masukan |       |           |                                             |         |         |    |     |   |
| Beik                                                                                                    |          | 671                          |       |           |                                             |         |         |    |     |   |
| Baik                                                                                                    | 1        |                              |       |           |                                             |         |         |    |     |   |
| Baik                                                                                                    |          |                              |       |           |                                             |         |         |    |     |   |
| Baik                                                                                                    |          |                              |       |           |                                             |         |         |    |     |   |
| Baik                                                                                                    |          |                              |       |           |                                             |         |         |    |     |   |
| Good                                                                                                    |          |                              |       |           |                                             |         |         |    |     |   |
| Bax                                                                                                    |          |                              |       |           |                                             |         |         |    |     |   |
| ck                                                                                                    |          |                              |       | 1         |                                             |         |         |    |     |   |
| Sudah Baik                                                                                                    |          |                              |       |           |                                             |         |         |    |     |   |
| Baik                                                                                                    |          |                              |       |           |                                             |         |         |    |     |   |
| Maritap                                                                                                    |          |                              |       |           |                                             |         |         |    |     |   |
| bagas                                                                                                    |          |                              |       |           |                                             |         |         |    |     |   |
| Kurangiya polayanan muntim hangat di Kamarindee<br>Salah satu contoh :<br>Kopi hanya di sediakan untuk satu orang itu pun hanya di pogi<br>jam 10 sediang yang menempati ada 4 orang.<br>Untuk semua keglatan sudah sangat cukup baik dan sangat<br>bermanladi munya |          |                              |       |           |                                             |         |         |    |     |   |
| Tingkatkan Igi program dan materi2 pembinaannya                                                                                                    |          |                              |       |           |                                             |         |         |    |     |   |
| Saet inu culoup baik semoga dipertahankan dan ditingkatian<br>menjadi lebih baik legi                                                                                                    |          |                              |       |           |                                             |         |         |    |     |   |
| -                                                                                                    |          |                              |       |           |                                             |         |         |    |     |   |
| Tetap melanjutkan kebijakan sesuai presedur                                                                                                    |          |                              |       |           |                                             |         |         |    |     |   |
| mantao                                                                                                    |          |                              |       |           |                                             |         |         |    |     |   |